# RAINFOREST ALLIANCE QGIS GUIDANCE INSTALLING QGIS IN OSGEO4W AND PYTHON.

Version 1.0

© 2022 Rainforest Alliance. All rights reserved.

## Translation Disclaimer

For any question related to the precise meaning of the information contained in the translation, please refer to the English official version for clarification. Any discrepancies or differences in meaning due to translation are not binding and have no effect for auditing or certification purposes.

#### More information?

For more information about the Rainforest Alliance, visit <u>www.rainforest-alliance.org</u> or contact <u>info@ra.org</u>

| Document Name:                                                                                           |                                                                               | Document Code:                                                   | Version:    | Langua<br>ge: |  |
|----------------------------------------------------------------------------------------------------|-------------------------------------------------------------------------------|------------------------------------------------------------------|-------------|---------------|--|
| Guidance on the Ins<br>OSGEO4W and Pyth                                                                  | stallation QGIS in<br>Ion                                                     | SA-G-AS-51                                                       | V1 EN       |               |  |
| Date of first publication:                                                                               | Date of revision:                                                             | Valid From:                                                      | Expires b   | by:           |  |
| August 1 <sup>st</sup> , 2023                                                                            | NA                                                                            | August 1st,, 2023                                                | Until furth | er notice     |  |
| Developed by:                                                                                            |                                                                               | Approved by:                                                     |             |               |  |
| Rainforest Alliance D<br>Standards and Assur                                                             | )epartment<br>rance                                                           | Director of Standarc                                             | ls & Assura | nce           |  |
| Linked to:                                                                                               |                                                                               |                                                                  |             |               |  |
| requirements (1.2.12<br>SA-S-SD-13-V1 Anne:<br>Document code An                                          | . 1.2.13. 1.2.14. 1.2.15<br>x \$12: Additional Deta<br>nex \$17: Collecting G | and 6.1.1. 6.1.2)<br>ails on requirements fo<br>Geolocation Data | or no-conve | ersion        |  |
| N/A                                                                                                    |                                                                               |                                                                  |             |               |  |
| Applicable to:                                                                                           |                                                                               |                                                                  |             |               |  |
| Farm Certificate hol                                                                                     | ders                                                                          |                                                                  |             |               |  |
| Country/Region:                                                                                          |                                                                               |                                                                  |             |               |  |
| China                                                                                                    |                                                                               |                                                                  |             |               |  |
| Crop:                                                                                                    |                                                                               | Type of Certification                                            | on:         |               |  |
| All crops in the scope of the Rainforest<br>Alliance certification system; please see Farm Certification |                                                                               |                                                                  |             |               |  |

# TABLE OF CONTENT

| TAB | LE OF CONTENT               | . 3 |
|-----|-----------------------------|-----|
| TAB | LE OF FIGURES               | . 3 |
| 1.  | INTRODUCTION                | .4  |
| 2.  | DOWNLOADING QGIS IN OSGeo4W | .4  |
| 3.  | SET UP PYTHON FOR QGIS      | . 8 |

# TABLE OF FIGURES

| Figure 1. QGIS installer                                                  | .4  |
|---------------------------------------------------------------------------|-----|
| Figure 2. Install QGIS using the Advanced Install                         | .5  |
| Figure 3. Install QGIS from the internet                                  | .5  |
| Figure 4. (default) Root directory "C:\OSGeo4W                            | .6  |
| Figure 5. Keep the default setting                                        | .6  |
| Figure 6. Select your internet connection step                            | .6  |
| Figure 7. Select the site where to download QGIS (https://ftp.osuosl.org) | .7  |
| Figure 8. Select the packages to be installed with QGIS                   | .7  |
| Figure 9. Accept all the terms and conditions to start the installation.  | . 8 |
| Figure 10. Create a .txt file in "C:\OSGeo4W                              | .8  |
| Figure 11. Create a txt file in "C:\OSGeo4W" and paste the text as above  | .9  |
| Figure 12. Saving the txt file as a "pygis.cmd" file.                     | 10  |
| Figure 13. The file stored in the OSGeo4W folder location                 | 10  |

## 1. INTRODUCTION

## What is QGIS

QGIS is an open-source, user-friendly, and professional GIS application licensed under the GNU General Public License. It runs on Linux, Unix, Max OSX, Windows, and Android and supports numerous vectors, raster, and database formats and functionalities.

This document will guide how to use QGIS tool to:

- 1) Download and install QGIS in OSGeo4W
- 2) Set up Python for QGIS

The first section shows how to download and set up QGIS. In the second section, you can see how to configure python and install the required packages to run the QGIS risk tool.

Please note:

QGIS 3.2.4 Tisler for Windows 10 was used to create this guidance document.

## 2. DOWNLOADING QGIS IN OSGeo4W

To download QGIS go to the <u>official page</u> and select the option QGIS in OSGeo4W (recommended for regular users) and download the installer.

| ownload QGIS                        | for your platform                                                                                                    |
|-------------------------------------|----------------------------------------------------------------------------------------------------|
| nary packages (installers) are ava  | ilable from this page.                                                                                                    |
| e current version is QGIS 3.24.3    | Tisler' and was released on 13.05.2022.                                                                                                    |
| e long-term repositories currently  | offer QGIS 3.22.7 'Białowieża'.                                                                                                    |
| GIS is available on Windows, mac    | OS, Linux and Android.                                                                                                    |
| e are currently in feature freeze p | ecceding the release of QGIS 3.26. Please consider testing the prereleases. See road map.                                                                                                    |
| NSTALLATION DOWNLOADS               | ALL RELEASES SOURCES                                                                                                    |
| Download for Windows                |                                                                                                    |
| Download for Windows                | ended for regular users):                                                                                                    |
| Oownload for Windows                | ended for regular users):<br>04W Network installer a <sup>3</sup>                                                                                                    |
| Download for Windows                | ended for regular users):<br>o4W Network Installer a <sup>n</sup><br>as Install and select QGIS to install the <i>latest release</i> or QGIS LTR to install the <i>long term release</i> .<br>e several optional packages including non-free software. To avoid those you have to use the Advanced<br>or qgis-ttr in the desktop section.                                                                                                    |
| Download for Windows                | ended for regular users):<br>o4W Network Installer s <sup>a</sup><br>as install and select QGIS to install the <i>latest release</i> or QGIS LTR to install the <i>long term release</i> .<br>e several optional packages including non-free software. To avoid those you have to use the Advanced<br>or qgIs-ttr in the desktop section.<br>etups from OSGeo4W v1 using this repository are not supported. You need to do a fresh install or use a |

Figure 1. QGIS installer.

Once the installer has been downloaded, execute it, and follow the next instructions:

| ١.   | Select Advance Install                                                                                                    |       |     |      |
|------|----------------------------------------------------------------------------------------------------|-------|-----|------|
| OSGe | eo4W Setup                                                                                                    | -     |     | ×    |
|      | OSGeo4W Net Release Setup Program                                                                                                    |       | ۲   |      |
|      | This setup program is used for the initial installation of the OSGeo4W environment as well as all subseq<br>updates. Make sure to remember where you saved it. | juent |     |      |
|      | The pages that follow will guide you through the installation. Please note that OSGeo4W co                                                                     |       |     |      |
|      |                                                                                                    |       |     |      |
|      |                                                                                                    |       |     |      |
|      | O Express Install                                                                                                    |       |     |      |
|      | Advanced Install                                                                                                    |       |     |      |
|      |                                                                                                    |       |     |      |
|      | < Back                                                                                                    | t>    | Can | icel |

Figure 2. Install QGIS using the Advanced Install

#### 2. Select install from the internet

| OSGeo4W Setup - Choose Installation Type                                                                                            | -              |    | ×     |
|----------------------------------------------------------------------------------------------------|----------------|----|-------|
| Choose A Download Source<br>Choose whether to install or download from the internet, or install from files in<br>a local directory. |                | 0  | ۲     |
| Instal from internet                                                                                                    |                |    |       |
| © <u>D</u> ownload Without Installing                                                                                               |                |    |       |
| O Install from Local Directory                                                                                                    |                |    |       |
|                                                                                                    |                |    |       |
|                                                                                                    |                |    |       |
| < <u>B</u> ack                                                                                                    | <u>N</u> ext > | Ca | incel |

Figure 3. Install QGIS from the internet.

After selecting install from the internet, it will be required to define a root install directory. By default, the installer tool points to C:\ in this case, leave it. In case of C:\ is not automatically selected, please select C:\OSGeo4W.

3. Select installation just for me and add an icon to Start Menu.

| OSGeo4W Setup - Choose Installation Directory                                                                                                    | - 0                    | ×        |
|----------------------------------------------------------------------------------------------------|------------------------|----------|
| Select Root Install Directory<br>Select the directory where you want to install OSGeo4W. Also cho<br>few installation parameters.                   | oose a                 | <b>æ</b> |
| Root Directory                                                                                                    |                        |          |
| C:\OSGeo4W                                                                                                    | Browse                 |          |
| Install For                                                                                                    |                        |          |
| All Users (RECOMMENDED)                                                                                                    |                        |          |
| OSGeo4W will be available to all users of the system.                                                                                               | Create icon on Desktop |          |
| (e) Just Me<br>OSGeo4W will only be available to the current user.<br>Only select this if you lack Admin. privileges or you<br>have specific needs. | Add icon to Start Menu |          |
|                                                                                                    | < Back Next > Can      | cel      |

Figure 4. (default) Root directory "C:\OSGeo4W

4. The next window(s) will be left by default as well.

| ( )                                                                                                    | ,      |        |   |       |
|----------------------------------------------------------------------------------------------------|--------|--------|---|-------|
| OSGeo4W Setup - Select Local Package Directory                                                                                                    |        | -      |   | ×     |
| Select Local Package Directory<br>Select a directory where you want Setup to store the installation files it<br>downloads. The directory will be created if it does not already exist. |        |        |   | ۲     |
|                                                                                                    |        |        |   |       |
| Local Package Directory                                                                                                    |        |        |   |       |
| C:\Users\JMendoza\AppData\Local\Temp                                                                                                    |        | Browse |   |       |
| Start menu name                                                                                                    |        |        |   |       |
| OSGeo4W                                                                                                    |        |        |   |       |
|                                                                                                    |        |        |   |       |
|                                                                                                    |        |        |   |       |
|                                                                                                    |        |        |   |       |
|                                                                                                    |        |        |   |       |
|                                                                                                    |        |        |   |       |
|                                                                                                    | < Back | Next > | С | ancel |
|                                                                                                    | . 2001 |        |   |       |

Figure 5. Keep the default setting.

5. Select the internet connection selecting "Use System Proxy Settings".

| OSGeo4W Setup - Select Connection Type                                                                                                    | -   |     | ×   |
|----------------------------------------------------------------------------------------------------|-----|-----|-----|
| Select Your Internet Connection<br>Setup needs to know how you want it to connect to the internet. Choose<br>the appropriate settings below. |     | (   | ۲   |
| Use System Proxy Settings     Direct Connection     Use HTTP/FTP Proxy:      Proxy Host     Port 80                                          |     |     |     |
| < Back Nex                                                                                                    | d > | Can | cel |

Figure 6. Select your internet connection step

6. Select http://ftp.osuosl.org option when asked to pick a download site

Note: in case the recommended site does not work, try the other two sites.

| hoose A Do  | wnload Site                             |             |     | 4   | 6 |
|-------------|-----------------------------------------|-------------|-----|-----|---|
| Choose a si | e from this list, or add your own sites | to the list |     |     | 0 |
|             | Available Download Sites:               |             |     |     |   |
|             | http://download.osgeo.org               |             |     |     |   |
|             | http://ftp.osuosl.org                   |             |     |     |   |
|             | http://www.horbit.de                    |             |     |     |   |
|             |                                         |             |     |     |   |
|             |                                         |             |     |     |   |
|             |                                         |             |     |     |   |
|             |                                         |             |     |     |   |
|             |                                         |             |     |     |   |
|             |                                         |             |     |     |   |
|             |                                         |             |     |     |   |
| User URL:   |                                         |             | Add | i i |   |
|             |                                         |             |     |     |   |
|             |                                         |             |     |     |   |
|             |                                         |             |     |     | _ |

Figure 7. Select the site where to download QGIS (https://ftp.osuosl.org).

- 7. The next step is to activate the packages to be installed together with QGIS, click on "skip" to enable the installation of:
  - a. qgis: QGIS Desktop and,
  - b. qgis-full: QGIS full Desktop

Note: The software version 3.24 may be different from the image below

| earch           | Qlear                 |             |       | ○ <u>K</u> eep | ○ Prev ● Curr ○ Egp View Category                        |
|-----------------|-----------------------|-------------|-------|----------------|----------------------------------------------------------|
| Category        | New                   | B           | S     | Size           | Package                                                  |
| E All 😯 Default |                       |             | -     |                |                                                          |
| E Commandin     | e_Utilities 😯 Default |             |       |                |                                                          |
| E Desktop       | Default               |             |       |                |                                                          |
|                 | Skip                  | nja         | n/a   | 448k           | alkis-import: norGIS ALKIS Import                        |
|                 | Skip                  | nja         | nja   | 423k           | gpsbabel-gui: GPSBabel GUI Frontend                      |
|                 | Skip                  | nja         | nja   | 91,851k        | grass: GRASS GIS 7.8                                     |
|                 | Skip                  | nja         | nía   | 95,384k        | grass8: GRASS GIS 8.0                                    |
|                 | Skip                  | nja         | nía   | 24k            | libzip-tools: libzip (executables)                       |
|                 | 3.24.1-2              | $\boxtimes$ |       | 40,023k        | qgis: QGIS Desktop                                       |
|                 | Skip                  | nja         | nja   | 113,656k       | qgis-dev: QGIS nightly build of the development b        |
|                 | Skip                  | nja         | nía   | 1k             | qgis-dev-full: QGIS nightly build of the development     |
|                 | Skip                  | nja         | n/a   | 1,056,698k     | qgis-dev-pdb: Debugging symbols for QGIS nightly         |
|                 | <b>3</b> .24.1-2      | $\times$    |       | 1k             | qgis-full: QGIS Full Desktop (meta package)              |
|                 | () Skip               | nja         | nja   | 40,864k        | qgis-tr: QGIS Desktop (long term release)                |
|                 | € Skip                | nja         | nja   | 99,510k        | qgis-tr-dev: QGIS nightly build of the long term rele    |
|                 | 4 Skip                | nja         | nja   | 1k             | qgis-tr-dev-tull: QGIS nightly build of the long term    |
|                 | • Skip                | nja         | nja   | 949,516k       | qgis-tr-dev-pdb: Debugging symbols for QGIS nigt         |
|                 | e Skip                | nja         | nja   | IK 00.000      | qgis-tr-full: QGIS Full Desktop (meta package; Ion       |
|                 | • Skip                | ηία         | nja   | 90,969k        | gis-tr-pap: Debugging symbols for the QGIS long          |
|                 | ey skip               | nja         | nji G | 33,252K        | gis-pap. Depugging symbols for QGIS                      |
|                 | ey skip               | nja         | n/a   | 38,433K        | agis re-dev; agais nightly build of the latest releas    |
|                 | • skip                | nja         | nja   | IK             | quistercevituri. Qicito nightiy build of the latest reli |

Figure 8. Select the packages to be installed with QGIS

8. Finally, accept the additional packages that will be installed and then license conditions.

| OSGeo4V              | V Setup - Resolve Dependencies                                                                                                    | 8-0    |     | ×   |
|----------------------|----------------------------------------------------------------------------------------------------|--------|-----|-----|
| Warning!<br>The foll | Unnet Dependencies Found<br>owing packages are required but have not been selected.                                                                                                |        | (   | Ð   |
| avce00               | (2.0.0-3)<br>The AVCE00 commandline utilities for Arc/Info E00 conversion<br>Required by: grass                                                                                    |        | ^   |     |
| base                 | (1.0.0-18)<br>OSGeo4W base package<br>Required by: setup, python3-setuptools, qt5-libs, python3-core, netcdf, openssl                                                              |        |     |     |
| cairo                | (1.172-7)<br>Cairo is a 2D graphics library with support for multiple output devices (Runtime)<br>Required by: poppler                                                             |        |     |     |
| curl                 | (7.75.0-1)<br>The CURL HTTP/FTP library and commandline utility (Runtime)<br>Required by: saga, proj90-runtime, gdal304-runtime, pdal-libs, netcdf, proj82-runtime, curl-ca-bundle |        |     |     |
| curl-ca-b            | undle (7.75.0-3)<br>The CURL HTTP/FTP library and commandline utility (certificates)<br>Required by: curl, openssl                                                                 |        |     |     |
| exiv2                | (0.27.3-2)<br>Image metadata library (runtime)<br>Required by: qgis-common                                                                                                    |        |     |     |
| expat                | (22.10-4)<br>The Expat XML Parser library (Runtime)                                                                                                    |        | , ~ |     |
| Install the          | ese packages to meet dependencies (RECOMMENDED)                                                                                                    |        |     |     |
|                      | < Back                                                                                                    | Next > | Can | cel |

Figure 9. Accept all the terms and conditions to start the installation.

## 2) SET UP PYTHON FOR QGIS

After installing QGIS on your computer, we can start with the configuration of Python. This is a critical step to enable QGIS to work with Python.

1. Go to C:\OSGeo4W and create a .txt file, to do this right-click to open the window > select New > Text Document and name the file pygis.txt

| Name                                                            |                                                                                             | Date modified                                                                                                    | Туре                                                                                                  |
|-----------------------------------------------------------------|---------------------------------------------------------------------------------------------|----------------------------------------------------------------------------------------------------|----------------------------------------------------------------------------------------------------|
| View<br>Sort by<br>Group by<br>Refresh<br>Customise this folder | ><br>><br>                                                                                  | 6/5/2022 4:18 PM<br>6/5/2022 4:18 PM<br>6/5/2022 4:11 PM<br>6/5/2022 4:10 PM<br>6/5/2022 4:11 PM<br>6/5/2022 4:11 PM<br>6/5/2022 4:11 PM                                         | File folder<br>File folder<br>File folder<br>File folder<br>File folder<br>File folder<br>File folder |
| Paste shortcut Give access to                                   | >                                                                                           | 2/18/2021 1:33 PM<br>10/9/2020 11:59 PM<br>6/10/2022 10:40 PM                                                                                                    | Windows Batch Fi<br>Icon<br>Windows Comma                                                             |
| New<br>Properties                                               | >                                                                                           | Folder<br>Shortcut                                                                                                    |                                                                                                    |
|                                                                 | 1<br>1<br>1<br>1<br>1<br>1<br>1<br>1<br>1<br>1<br>1<br>1<br>1<br>1<br>1<br>1<br>1<br>1<br>1 | Microsoft Access Database<br>Bitmap image<br>Microsoft Word Document<br>Microsoft Access Database<br>Microsoft PowerPoint Prese<br>Microsoft Publisher Docum<br>Rich Text Format | entation<br>lient                                                                                     |
|                                                                 | 03                                                                                          | Microsoft Excel Worksheet                                                                                                    | er.                                                                                                   |

Figure 10. Create a .txt file in "C:\OSGeo4W.

2. Open the new pygis.txt and copy and paste the following lines into the file. if you prefer you can also download the file <u>here</u> and go to step 3.

| @echo off                                                   |
|-------------------------------------------------------------|
| Set OSGEO4W_ROOT=C:\OSGeo4W                                 |
| call "%OSGEO4W_ROOT%"\bin\o4w_env.bat                       |
|                                                             |
| @echo off                                                   |
| path %PATH%;%OSGEO4w_ROOT%\apps\qgis\bin                    |
| Path %PATH%;%OSGEO4W_ROOT%\apps\grass\grass78\bin           |
| path %PATH%;C:\OSGeo4W\apps\Qt5\bin                         |
| path %PATH%;C:\OSGeo4W\apps\Python39\Scripts                |
|                                                             |
| set PYTHONPATH=%PYTHONPATH%;%OSGEO4W_ROOT%\apps\qgis\python |
| set PYTHONHOME=%0SGEO4w_ROOT%\apps\Python39                 |
|                                                             |
| cmd.exe                                                     |
|                                                             |
|                                                             |
|                                                             |
|                                                             |

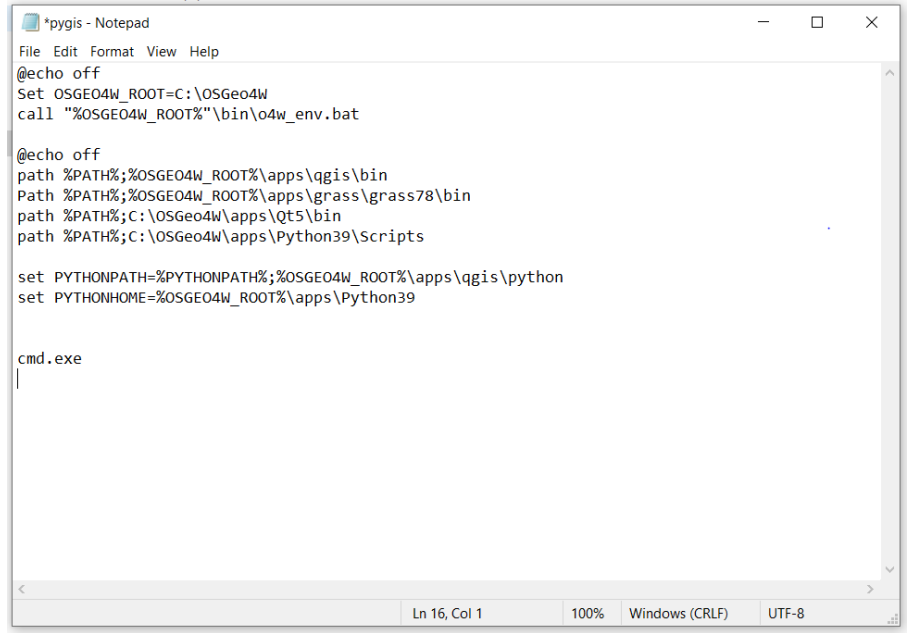

Figure 11. Create a txt file in "C:\OSGeo4W" and paste the text as above.

Once you have copied the lines into the pygis file, proceed by saving it as a "cmd" file by doing the following:

Go to File > Save As, and there modify the name by adding the extension ".cmd" to the name and proceed to save the file.

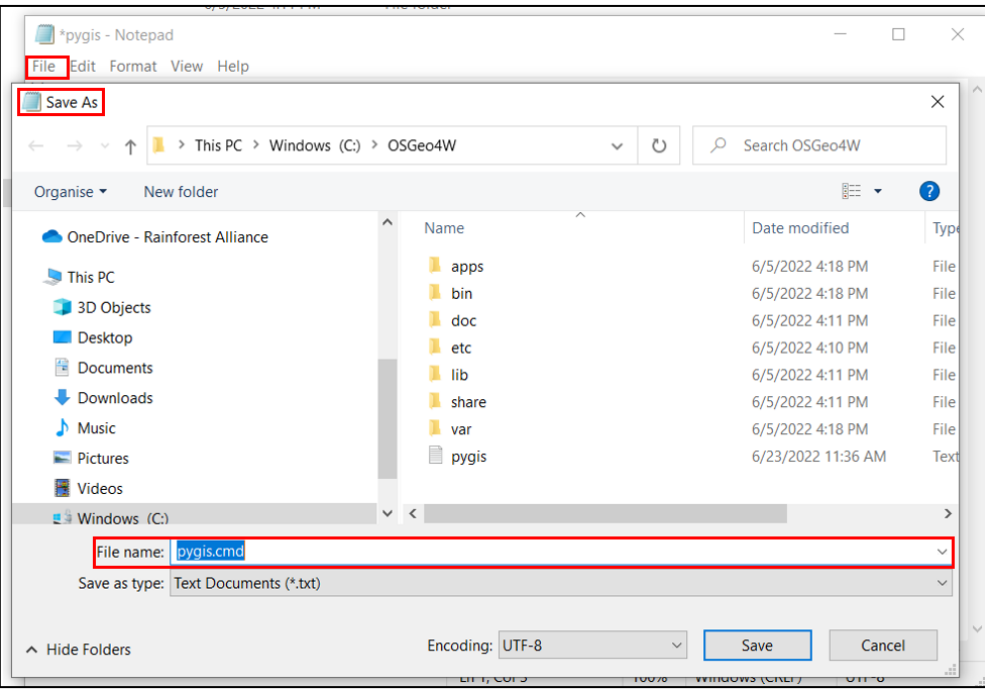

Figure 12. Saving the txt file as a "pygis.cmd" file.

| Manage     OSGeo4W       App Tools     OSGeo4W       Windows (C:) > OSGeo4W |                    |                        |      |  |  |  |
|-----------------------------------------------------------------------------|--------------------|------------------------|------|--|--|--|
|                                                                             |                    |                        |      |  |  |  |
| 📕 apps                                                                      | 6/5/2022 4:18 PM   | File folder            |      |  |  |  |
| 🧵 bin                                                                       | 6/5/2022 4:18 PM   | File folder            |      |  |  |  |
| 🧵 doc                                                                       | 6/5/2022 4:11 PM   | File folder            |      |  |  |  |
| etc                                                                         | 6/5/2022 4:10 PM   | File folder            |      |  |  |  |
| 📕 lib                                                                       | 6/5/2022 4:11 PM   | File folder            |      |  |  |  |
| share                                                                       | 6/5/2022 4:11 PM   | File folder            |      |  |  |  |
| 📜 var                                                                       | 6/5/2022 4:18 PM   | File folder            |      |  |  |  |
| SGeo4W                                                                      | 2/18/2021 1:33 PM  | Windows Batch File     | 1 KB |  |  |  |
| 𝔅 OSGeo4W                                                                   | 10/9/2020 11:59 PM | lcon                   | 6 KB |  |  |  |
| 💿 pycharm                                                                   | 6/10/2022 10:40 PM | Windows Command Script | 1 KB |  |  |  |
| 🖭 pygis                                                                     | 6/9/2022 4:25 PM   | Windows Command Script | 1 KB |  |  |  |
| pygis                                                                       | 6/23/2022 11:36 AM | Text Document          | 0 KB |  |  |  |

Figure 13. The file stored in the OSGeo4W folder location.

3. Now is the time to open the pyqgis.cmd file and test the connexion. To execute the file do double click in pyqgis.cmd to deploy the command prompt window.

| 1. Once the cmd is open you will see this window                                                                                                    |  |  |  |  |
|----------------------------------------------------------------------------------------------------|--|--|--|--|
| C:\OSGeo4W>                                                                                                    |  |  |  |  |
| C:\windows\system32\cmd.exe                                                                                                    |  |  |  |  |
| Microsoft Windows [Version 10.0.19044.1766]<br>(c) Microsoft Corporation. All rights reserved.                                                                                                    |  |  |  |  |
| C:\0SGeo4W>                                                                                                    |  |  |  |  |
| 2. Type <b>python</b> and press ENTER.                                                                                                    |  |  |  |  |
| C:\O\$Geo4W> <b>python</b>                                                                                                    |  |  |  |  |
| C:\OSGeo4W>python<br>Python 3.9.5 (tags/v3.9.5:0a7dcbd, May 3 2021, 17:27:52) [MSC v.1928 64 bit (AMD64)] on win32<br>Type "help", "copyright", "credits" or "license" for more information.<br>>>>                                |  |  |  |  |
| 3. Now type <b>import qgis.core</b> and press ENTER.                                                                                                    |  |  |  |  |
| >>> import qgis.core                                                                                                    |  |  |  |  |
| C:\OSGeo4W>python<br>Python 3.9.5 (tags/v3.9.5:0a7dcbd, May 3 2021, 17:27:52) [MSC v.1928 64 bit (AMD64)] on win32<br>Type "help", "copyright", "credits" or "license" for more information.<br>>>> import qgis.core<br>>>>        |  |  |  |  |
| 4. Type exit python typing exit() and press ENTER                                                                                                    |  |  |  |  |
| >>> exit()                                                                                                    |  |  |  |  |
| C:\windows\system32\cmd.exe                                                                                                    |  |  |  |  |
| Microsoft Windows [Version 10.0.19044.1766]<br>(c) Microsoft Corporation. All rights reserved.                                                                                                    |  |  |  |  |
| C:\OSGeo4W>python<br>Python 3.9.5 (tags/v3.9.5:0a7dcbd, May 3 2021, 17:27:52) [MSC v.1928 64 bit (AMD64)] on win32<br>Type "help", "copyright", "credits" or "license" for more information.<br>>>> import qgis.core<br>>>> exit() |  |  |  |  |
| C:\0SGeo4W>                                                                                                    |  |  |  |  |

If you do not see any errors when calling python or QGIS, it means that the setup was successful.

4. The next step is to install the followed python library:

| 5. pip install openpyxl                                                                        |
|------------------------------------------------------------------------------------------------|
| C:\OSGeo4W> <b>pip install openpyxl</b>                                                        |
| C:\windows\system32\cmd.exe                                                                    |
| Microsoft Windows [Version 10.0.19044.1766]<br>(c) Microsoft Corporation. All rights reserved. |
| C:\OSGeo4W>pip install openpyxl                                                                |

5. Troubleshooting

This section includes some possible errors and solutions the user may encounter when installing Qgis in OSGeo4W. If the problem you are facing is not documented, please contact RA.

| Problem                                                         | Solution                               |
|-----------------------------------------------------------------|----------------------------------------|
| Problem with OSGeo4w installer file                             | Download the installer file using this |
|                                                                 | link and repeat the installation       |
| There are no available download sites                           | instructions.                          |
|                                                                 |                                        |
| OSGeo4W Setup - Choose Download Site(s) − □ ×                   |                                        |
| Choose A Download Site                                          |                                        |
| Choose a site from this list, or add your own sites to the list |                                        |
| Available Download Sites:                                       |                                        |
|                                                                 |                                        |
|                                                                 |                                        |
|                                                                 |                                        |
|                                                                 |                                        |
|                                                                 |                                        |
|                                                                 |                                        |
|                                                                 |                                        |
| Add                                                             |                                        |
|                                                                 |                                        |